## Настройка EasyMesh на SmartBox Giga

- 1. Соединить два роутера по патч-корду из LAN-порта главного роутера в порт WAN вторичного роутера.
- 2. Подключиться к главному роутеру по Wi-Fi или патч-корду.
- 3. Открываем настройки роутера 192.168.1.1, авторизуемся под стандартными данными admin/admin (логин и пароль).
- 4. Открыть «Расширенные настройки».
- 5. Зайти в раздел Wi-Fi (1) через меню EasyMesh (2).
- 6. Переключить тумблер на ON (3).

| 🗲 Билайн            | 4                  | J     |               | <b>Б</b> ыход      |
|---------------------|--------------------|-------|---------------|--------------------|
| Главное меню        | Основные настройки | Wi-Fi | Деполнительне | Статус и поддержка |
| Общие               | EasyMesh           |       |               | 3                  |
| Гостевая сеть Wi-Fi | Включено           |       |               | OFF                |
| WPS                 |                    |       |               |                    |
| Фильтр МАС-адресов  |                    |       |               |                    |
| Параметры           |                    |       |               |                    |
| Wi-Fi-радар         |                    |       |               |                    |
| EasyMesh            |                    |       | Примен        | ить Отмена         |
| Band Steering       |                    |       |               |                    |
| English   Русский   |                    |       |               |                    |

7. Главный роутер настраиваем в роли «Контроллер» (6). Применяем настройки (6).

| 🛑 Билаū            | н                  |                     |                 | <b>Б</b> ыход      |
|--------------------|--------------------|---------------------|-----------------|--------------------|
| Главное меню       | Основные настройки | Wi-Fi               | Дополнительно   | Статус и поддержка |
| Общие              | EasyMesh           |                     |                 |                    |
| Гостевая сеть Wi-F | і Включено         |                     |                 |                    |
| WPS                | 3                  |                     |                 |                    |
| Фильтр МАС-адресов | Common Feature     | S                   |                 |                    |
| Параметрь          | Роль устройства    |                     | Контр           | ооллер • 5         |
| Wi-Fi-радар        | АІМас              |                     |                 | e0:0e:e4:aa:13:fa  |
| EasyMest           | Топология          |                     |                 | Show               |
| Band Steering      | Easymesh device    | S                   |                 |                    |
|                    | MAC                | ІР-адрес            | Роль устройства |                    |
|                    | e0:0e:e4:aa:13:fa  | 192.168.1.1         | Контроллер      | 1                  |
|                    | 1                  | Некоторые параметрі | и были изменены | Отмена             |

English | Русский

- 8. Подключаемся ко второму роутеру по Wi-Fi или патч-корду.
- 9. Открываем настройки роутера 192.168.1.1, авторизоваться под стандартными данными admin/admin (логин и пароль).
- 10. Открыть «Расширенные настройки».
- 11. Зайти в раздел Wi-Fi (1) через меню EasyMesh (2).
- 12. Переключить тумблер на ON (3).

| 🗲 Билайн            | •                  | F     |               | <b>Б</b> ыход      |
|---------------------|--------------------|-------|---------------|--------------------|
| Плавное моню        | Основные настройки | Wi-Fi | Дополнительно | Статус и поддержка |
| Общие               | EasyMesh           |       |               | _3L                |
| Гостевая сеть Wi-Fi | Включено           |       |               | OFF                |
| WPS                 |                    |       |               |                    |
| Фильтр МАС-адресов  |                    |       |               |                    |
| Параметры           |                    |       |               |                    |
| Wi-Fi-радар         |                    |       |               |                    |
| EasyMesh            |                    |       | Примени       | ть Отмена          |
| Band Steering       |                    |       |               |                    |

13. Настраиваем роутер в роли «Агент» (7). Применяем настройки (8).

| 📄 Билайі            | Η                    |            |               | Выхо              |
|---------------------|----------------------|------------|---------------|-------------------|
| Главное меню        | Основные настройки   | Wi-Fi      | Дополнительно | Статус и поддержн |
| Общие               | EasyMesh             |            |               |                   |
| Гостевая сеть Wi-Fi | Включено             |            |               |                   |
| WPS                 |                      |            |               |                   |
| Фильтр МАС-адресов  | Common Features      |            |               |                   |
| Параметры           | Роль устройства      |            | Агент         | ~ <               |
| Wi Ei pagap         | Текущая роль         |            |               | Агент             |
| wi-гi-радар         | Состояние соединения | a Backhaul |               | Disconnected      |
| EasyMesh            | AlMac                |            |               | 60:ce:86:ee:34:5a |
| Band Steering       | Топология            |            |               | Show              |
|                     | Backhaul link priori | ty         |               |                   |
|                     | 2G                   |            | Отключ        | ен 🗸              |
|                     | 5G                   |            | Высоки        | й 🗸               |
|                     |                      |            |               | 7                 |
|                     |                      |            | Примен        | ить Отмена        |
|                     |                      |            |               |                   |

English | Русский

14. «Контроллер» синхронизируется автоматически с «Агентом» и отобразит его в таблице (9).

| 들 Билайн            |                                                      |                     |                 | Выход              |
|---------------------|------------------------------------------------------|---------------------|-----------------|--------------------|
| Главное меню        | Основные настройки                                   | Wi-Fi               | Дополнительно   | Статус и поддержка |
| Общие               | EasyMesh                                             |                     |                 |                    |
| Гостевая сеть Wi-Fi | Включено                                             |                     |                 |                    |
| WPS                 |                                                      |                     |                 |                    |
| Фильтр МАС-адресов  | Common Features                                      |                     |                 |                    |
| Параметры           | Роль устройства                                      |                     | Контро          | оллер 🗸            |
| Wi-Fi-радар         | Текущая роль<br>———————————————————————————————————— |                     |                 | е0:0е:е4:аа:13:fa  |
| EasyMesh            | Топология                                            |                     |                 | Show               |
| Band Steering       | Easymesh devices                                     | \$                  |                 |                    |
|                     | MAC                                                  | IP-адрес            | Роль устройства |                    |
|                     | e0:0e:e4:aa:13:fa                                    | 192.168.1.1         | Контроллер      |                    |
|                     | 60:ce:86:ee:34:5a                                    | <u>192.168.1.67</u> | Агент           |                    |
|                     |                                                      |                     | Примен          | Отмена             |

- English | Русский
- 15. Название сети Wi-Fi на «Агенте» синхронизируется с настройками на «Контроллере». Настройка завершена.